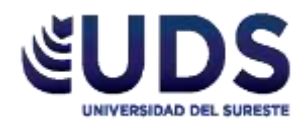

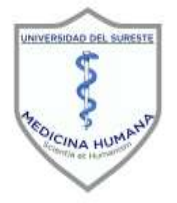

# **Universidad del Sureste**

## Licenciatura en Medicina Humana

Materia: Investigación epidemiológica avanzada.

> Trabajo: FORMULARIO.

Docente:

Dr. Darío Cristiaderit Gutiérrez Gómez.

Alumno: <u>Citlali Berenice Fernández Solís.</u>

> Semestre y grupo: <u>4º "A"</u>

Comitán de Domínguez, Chiapas a 12 de Enero de 2021.

## FORMULARIO

### INDICE

| INTRODUCCION:                     | 2  |
|-----------------------------------|----|
| CHI <sup>2:</sup>                 | 1  |
| DANIELS:                          | 7  |
| MUESTREO ALEATORIO: ESTRATIFICADO | 9  |
| MUESTREO ALEATORIO: SISTEMATICO   | 11 |
| PIRAMIDE POBLACIONAL:             | 13 |
| CORREDOR EPIDEMIOLOGICO:          | 17 |

#### INTRODUCCION:

Para iniciar este trabajo quiero comentar la importancia de este ya que "la relación entre la medicina y las matemáticas ha variado a través del tiempo, y ha oscilado entre periodos con vínculos casi inexistentes hasta la actualidad, en que no se puede concebir la investigación y el ejercicio de la medicina sin un conocimiento de las matemáticas. Gracias a sus contribuciones se han logrado conocer mejor los factores de riesgo y el comportamiento de las enfermedades". (Canchola, 2012)

"Los números impregnan nuestra vida diaria y son una fuente importante de información en el ámbito de la salud. La bibliografía médica a menudo nos proporciona información cuantitativa, que también la utilizan los pacientes para cuestionar diversos tópicos, como las modificaciones en los cambios en el estilo de vida (por ejemplo, ¿cuánto disminuirá mi riesgo de enfermedad cardiaca si hago ejercicio y sigo la dieta?), los riesgos y beneficios al tomar sus medicamentos (por ejemplo, la posibilidad de recuperación, los efectos secundarios) y los riesgos de enfermedad (por ejemplo, ¿cuál es la probabilidad de que yo tenga cáncer?). Se supone que esa información numérica se entiende y, cuando se utiliza "correctamente", conduce a mejores decisiones médicas y comportamientos de salud". (Canchola, 2012)

"Las matemáticas nos muestran un cosmos bastante estable y por lo mismo cómodo; sin embargo, la inmensa cantidad de efectos que nos perturban provocan que nuestra dinámica biológica sea extremadamente compleja. No hace mucho tiempo se pensaba que la enfermedad dependía de un solo factor, pero en la actualidad ya sabemos que todas las patologías son multifactoriales y por lo mismo, con una necesidad de estimar un gran número de variables para que, al medir lo que se podría denominar "fuerza de asociación" podamos establecer modelos matemáticos que nos permitan calcular riesgos". (Rivera, 2014)

Desde mi punto de vista todo lo visto durante este semestre en la materia será de gran utilidad para un futuro, al principio no entendía por qué estas fórmulas y ejercicios eran de utilidad pero conforme el doctor iba brindándonos ejemplos, supe cuál es la importancia de cada una de ellas y como bien lo mencionan en los artículos en toda la carrera de medicina estaremos viendo información numérica y si sabemos resolverla, usar los datos adecuados podremos interpretarla para poder tomar una decisión medica que beneficie a nuestro paciente.

Esto es lo que plasmo en este trabajo el procedimiento de diversas fórmulas, las cuales estoy segura me servirán dentro de un futuro, por ejemplo: al poder saber obtener la pirámide poblacional de una localidad o comunidad me podrá brindar información más certera para poder trabajar con la localidad y podre saber exactamente cuanta población habita, es un breve ejemplo de la importancia de conocer y saber interpretar todas estas fórmulas.

NOTA: Los datos deberán estar ordenados de acuerdo a la pregunta que nos están haciendo.

| Paso 1: C<br>datos en la | Ordenar los<br>a tabla. |             | CF        | 11          |            |        |        |
|--------------------------|-------------------------|-------------|-----------|-------------|------------|--------|--------|
| -                        |                         |             |           |             |            |        |        |
|                          |                         | Paracetamol | Naproxeno | Diclofenaco | Nimesulida | Otros  | Total: |
|                          | ANCIANOS:               | 876         | 189       | 245         | 76         | 246    | 1632   |
|                          | POBLACION GENERAL:      | 25,698      | 48,572    | 12,546      | 9584       | 11,258 | 107658 |
|                          |                         | 26,574      | 48,761    | 12,791      | 9660       | 11,504 | 109290 |
|                          |                         |             |           |             | 1          |        |        |

| =H5+H   | 6         |             |            |        |        | Paso 2: Realizar la suma de todos<br>los números y corroborar que sean<br>iguales a los del problema. |
|---------|-----------|-------------|------------|--------|--------|----------------------------------------------------------------------------------------------------|
| -       | D         | E           | F          | G      | Н      |                                                                                                    |
|         |           |             |            |        |        |                                                                                                    |
|         |           |             |            |        |        |                                                                                                    |
| atamol  | Naprovana | Diclofonaco | Nimoculida | Otroc  | Total: |                                                                                                    |
| etanioi | Naproxeno | Diciolenaco | Ninesulua  | 0105   | TUIAI. | —                                                                                                    |
| /6      | 189       | 245         | /6         | 246    | 1632   |                                                                                                    |
| 698     | 48,572    | 12,546      | 9584       | 11,258 | 107658 |                                                                                                    |
| 574     | 48,761    | 12,791      | 9660       | 11,504 | 109290 |                                                                                                    |
|         |           |             | 1          |        |        |                                                                                                    |

Formula: = Numero + número Enter.

Ejemplo: = H5 + H6 Enter.

CHI<sup>2:</sup>

|                    | Paracetamol | Nap Multir | licar | enaco      | Nimesulida | Otros  | Totol  |         |
|--------------------|-------------|------------|-------|------------|------------|--------|--------|---------|
| ANCIANOS:          | 876         |            | Jicai | <i>i</i> 5 | 76         | 245    | 1632   |         |
| POBLACION GENERAL: | 25,698      | 48,572     | 12    | 2,546      | 9584       | 11,258 |        | Dividir |
|                    | 26,574      | 48,761     | 12    | 2,791      | 9660       | 11,504 | 109290 | Dividi  |
|                    |             |            |       |            |            |        |        |         |

Paso 3: Obtener los datos de FT: multiplicando el total de la columna (total de fármacos) por el total de la fila (total de las personas que ingieren los fármacos) y dividiéndolo entre el total de todos los datos obtenidos (109,290).

| $f_x = C7^*$ | H5/H7       |             |            |        |          |                                    |
|--------------|-------------|-------------|------------|--------|----------|------------------------------------|
| С            | D           | E           | F          | G      | Н        |                                    |
|              |             |             | 1          |        |          | _                                  |
|              |             |             |            |        |          |                                    |
|              |             |             | 1          |        |          |                                    |
| Paracetamol  | Naproxeno   | Diclofenaco | Nimesulida | Otros  | Total:   |                                    |
| 876          | 189         | 245         | 76         | 246    | 1632     | 1                                  |
| 25.698       | 48,572      | 12,546      | 9584       | 11,258 | 107658   |                                    |
| 26,574       | 48,761      | 12,791      | 9660       | 11,504 | 109290   | 3                                  |
|              |             |             |            |        |          |                                    |
|              |             |             |            |        |          |                                    |
|              |             |             | i i        |        |          |                                    |
| FA           | FT          | CHI2        | <u> </u>   |        |          |                                    |
| 876          | 396.8228383 | 578.6228264 |            |        |          |                                    |
| 189          | 728.1357123 | 399.1938747 |            |        |          |                                    |
| 245          | 191.0047763 | 15.2639334  | 1          |        |          |                                    |
| 76           | 144.2503431 | 32.29184233 |            |        | <b>_</b> | ula da cómo obtenen ET.            |
| 246          | 171.7863299 | 32.06115891 |            |        | Form     | ula de como obtener FI:            |
| 25698        | 26177.17716 | 8.771409952 |            |        | = Tot    | al de columna * total de la fila / |
| 48572        | 48032.86429 | 6.051425844 |            |        | Total    | de toda la tabla                   |
| 12546        | 12599.99522 | 0.231387721 |            |        | i otai   |                                    |
| 9584         | 9515.749657 | 0.489515751 | 1          |        | Ejem     | plo: = 26574 * 1632 / 109,290      |
| 11258        | 11332.21367 | 0.486018794 |            |        | Enter    | . Resultado: 396.8228383           |
|              | Total:      | 1073.463394 | 1          |        |          |                                    |
|              |             |             |            |        |          |                                    |

Paso 4: Buscar el grado de libertad (V) con la fórmula:

V = (No. De filas -1) (No. De columnas -1).

|   |                    |             |           |             |            |        |        | L |
|---|--------------------|-------------|-----------|-------------|------------|--------|--------|---|
|   |                    |             |           |             | 1          |        |        |   |
|   |                    | Paracetamol | Naproxeno | Diclofenaco | Nimesulida | Otros  | Total: |   |
|   | ANCIANOS:          | 876         | 189       | 245         | 76         | 246    | 1632   |   |
| - | POBLACION GENERAL: | 25,698      | 48,572    | 12,546      | 9584       | 11,258 | 107658 |   |
|   |                    | 26,574      | 48,761    | 12,791      | 9660       | 11,504 | 109290 |   |
|   |                    |             |           |             |            |        |        |   |

## La Distribución $\chi^2$

• Cálculo de probabilidades de la X<sup>2</sup>

PERCENTILES DE LA DISTRIBUCIÓN  $\chi^2$ 

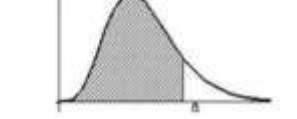

Paso 5: Buscar en la tabla el resulta obtenido, usando un margen de error de 0,05.

| $F(a) = F(X \le a)$ | ١ |
|---------------------|---|
|---------------------|---|

| n  | 0,995  | 0,99   | 0,975  | 0,95   | 0,9    | 0,75   | 0,5    | 0,25  | 0,05  | 0,025 | 0,01  | 0,005 |
|----|--------|--------|--------|--------|--------|--------|--------|-------|-------|-------|-------|-------|
| 1  | 7,879  | 6,635  | 5,024  | 3,841  | 2,706  | 1,323  | 0,455  | 0,102 | 0,004 | 0,001 | 0,000 | 0,000 |
| 2  | 10,597 | 9,210  | 7,378  | 5.991  | 4,605  | 2,773  | 1,386  | 0,575 | 0.103 | 0,051 | 0,020 | 0,010 |
| 3  | 12,838 | 11,345 | 9,348  | 7,815  | 6,251  | 4,108  | 2,366  | 1,213 | 0,352 | 0,216 | 0,115 | 0,072 |
| 4  | 14,860 | 13,277 | 11,143 | 9,488  | 7,779  | 5,385  | 3,357  | 1,923 | 0,711 | 0,484 | 0,297 | 0,207 |
| 5  | 16,750 | 15,086 | 12,833 | 11,070 | 9,236  | 6,626  | 4,351  | 2,675 | 1,145 | 0,831 | 0,554 | 0,412 |
| 6  | 18,548 | 16,812 | 14,449 | 12,592 | 10,645 | 7,841  | 5,348  | 3,455 | 1,635 | 1,237 | 0,872 | 0,676 |
| 7  | 20,278 | 18,475 | 16,013 | 14,067 | 12,017 | 9,037  | 6,346  | 4,255 | 2,167 | 1,890 | 1,239 | 0,989 |
| 8  | 21,955 | 20,090 | 17,535 | 15,507 | 13,362 | 10.219 | 7,344  | 5,071 | 2,733 | 2,180 | 1,646 | 1.344 |
| 9  | 23,589 | 21,666 | 19,023 | 16,919 | 14,684 | 11,389 | 8,343  | 5,899 | 3,325 | 2,700 | 2,088 | 1,735 |
| 10 | 25,188 | 23,209 | 20,483 | 18,307 | 15,987 | 12,549 | 9,342  | 6,737 | 3,940 | 3,247 | 2,558 | 2,158 |
| 11 | 26,757 | 24,725 | 21,920 | 19,675 | 17,275 | 13,701 | 10,341 | 7,584 | 4,575 | 3,816 | 3,053 | 2,603 |
| 12 | 28,300 | 26,217 | 23,337 | 21,026 | 18,549 | 14,845 | 11,340 | 8,438 | 5,226 | 4,404 | 3,571 | 3,074 |

Paso 6: Escribir por debajo de F las FT, obtenidas.

Paso 7: Calcular la chi<sup>2</sup> con la fórmula: Chi<sup>2</sup> E (f-ft) <sup>2</sup>/ft.

| FA    | FT          | CHI2        |
|-------|-------------|-------------|
| 876   | 396.8228383 | 578.6228264 |
| 189   | 728.1357123 | 399.1938747 |
| 245   | 191.0047763 | 15.2639334  |
| 76    | 144.2503431 | 32.29184233 |
| 246   | 171.7863299 | 32.06115891 |
| 25698 | 26177.17716 | 8.771409952 |
| 48572 | 48032.86429 | 6.051425844 |
| 12546 | 12599.99522 | 0.231387721 |
| 9584  | 9515.749657 | 0.489515751 |
| 11258 | 11332.21367 | 0.486018794 |
|       | Total:      | 1073.463394 |
|       |             |             |

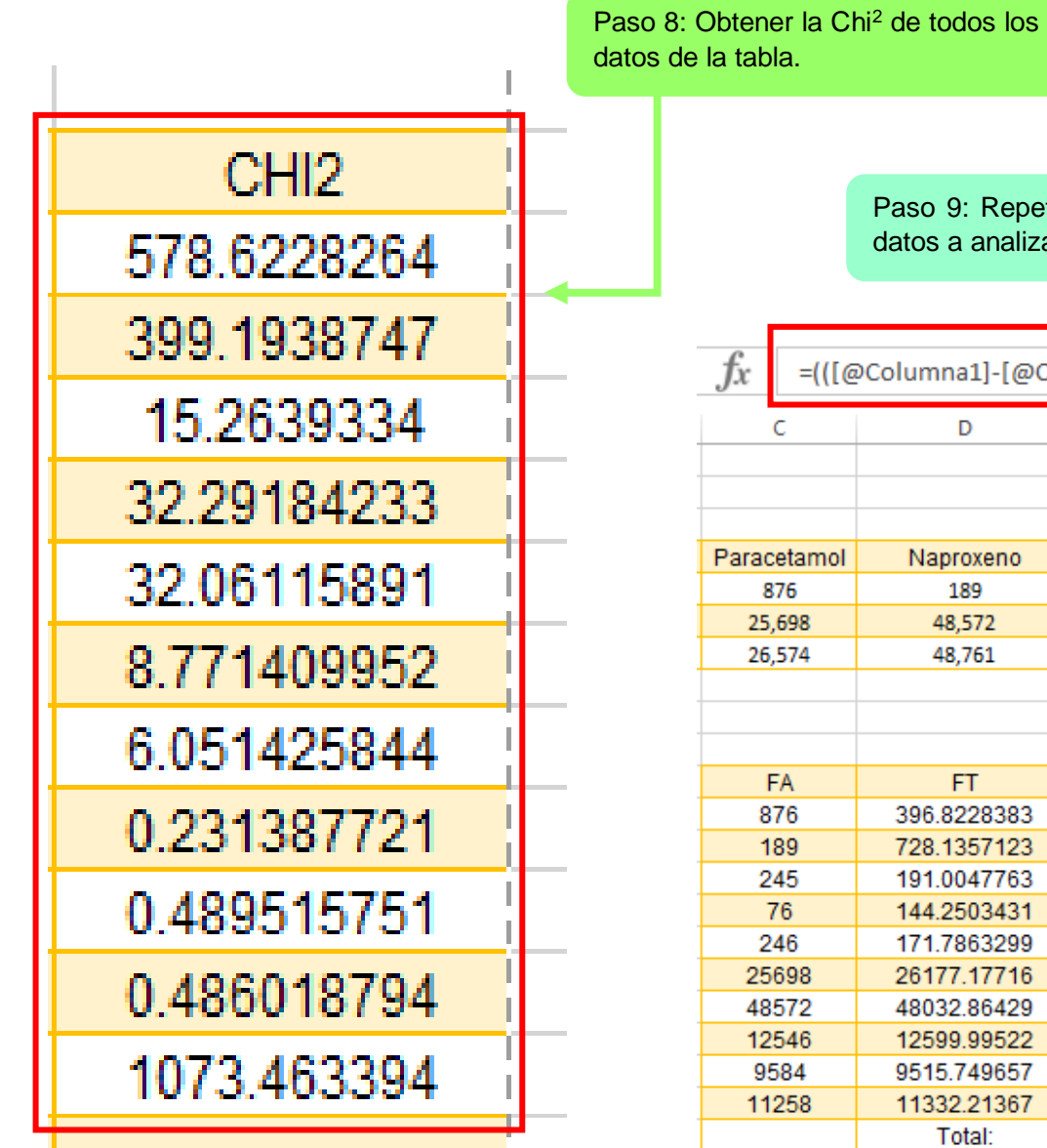

Paso 9: Repetir la chi<sup>2</sup> en todos los datos a analizar.

| <i>fx</i> =(([@ | PColumna1]-[@Col | umna2])^2/[@Co | lumna2])  |
|-----------------|------------------|----------------|-----------|
| С               | D                | E              | F         |
|                 |                  |                |           |
|                 |                  |                | I<br>I    |
|                 |                  |                | 1         |
| Paracetamol     | Naproxeno        | Diclofenaco    | Nimesulid |
| 876             | 189              | 245            | 76        |
| 25,698          | 48,572           | 12,546         | 9584      |
| 26,574          | 48,761           | 12,791         | 9660      |
|                 |                  |                |           |
|                 |                  |                | 1         |
|                 |                  |                |           |
| FA              | FT               | CHI2           |           |
| 876             | 396.8228383      | 578.6228264    |           |
| 189             | 728.1357123      | 399.1938747    |           |
| 245             | 191.0047763      | 15.2639334     | 1         |
| 76              | 144.2503431      | 32.29184233    |           |
| 246             | 171.7863299      | 32.06115891    |           |
| 25698           | 26177.17716      | 8.771409952    |           |
| 48572           | 48032.86429      | 6.051425844    | 1         |
| 12546           | 12599.99522      | 0.231387721    |           |
| 9584            | 9515.749657      | 0.489515751    | 1         |
| 11258           | 11332.21367      | 0.486018794    |           |
|                 | Total:           | 1073.463394    | 1         |
|                 |                  |                |           |

#### Ejemplo de Chi<sup>2</sup>:

= ((876-396.8228383)) ^2 / 396.8228383 Enter.

Resultado: 578.6228264

| с           | D           |    | E           | F       |
|-------------|-------------|----|-------------|---------|
|             |             | -  |             |         |
|             |             |    |             | 1       |
| Paracetamol | Naproxeno   |    | Diclofenaco | Nimesul |
| 876         | 189         |    | 245         | 76      |
| 25,698      | 48,572      |    | 12,546      | 9584    |
| 26,574      | 48,761      |    | 12,791      | 9660    |
|             |             |    |             |         |
|             |             |    |             |         |
|             |             |    |             | -       |
| FA          | FT          |    | CHI2        |         |
| 876         | 396.8228383 |    | 578.6228264 |         |
| 189         | 728.1357123 |    | 399.1938747 |         |
| 245         | 191.0047763 |    | 15.2639334  | 1       |
| 76          | 144.2503431 |    | 32.29184233 |         |
| 246         | 171.7863299 |    | 32.06115891 | 1       |
| 25698       | 26177.17716 |    | 8.771409952 | -       |
| 48572       | 48032.86429 | Π  | 6.051425844 | 1       |
| 12546       | 12599.99522 | Π  | 0.231387721 |         |
| 9584        | 9515.749657 | Π  | 0.489515751 | 1       |
| 11258       | 11332.21367 |    | 0.486018794 | 1       |
|             | Total:      | T  | 1073.463394 | ]       |
|             |             | H+ |             |         |

Paso 10: Con todos los resultados obtenidos de la chi<sup>2</sup>, realizar la sumatoria.

#### Ejemplo:

=E12+E13+E14+E145+E16+ E17+E18+E19+E20+E21 ENTER.

| DANIELS    |         |
|------------|---------|
| Parametros | Valores |
| N          | 12293   |
| Z          | 2.05    |
| Р          | 80%     |
| Q          | 20%     |
| e o d      | 6%      |
|            |         |

Paso 1: En primer lugar debemos ordenar los valores en una tabla la cual deberá contener: N= población, Z= nivel de confianza, P= Proporción de población que presentara el problema. Q= Proporción de población que no presenta problema y E o D= Grado de error el cual se puede fallar en la investigación.

Paso 2: Realizar una segunda tabla en donde tendremos los datos de nivel de confianza y Z alfa.

| Nivel de<br>Confianza | Z alfa |
|-----------------------|--------|
| 99.70%                | 3      |
| 99%                   | 2.58   |
| 98%                   | 2.33   |
| 96%                   | 2.05   |
| 95%                   | 1.96   |
| 90%                   | 1.645  |
| 80%                   | 1.28   |
| 50%                   | 0.672  |

Paso 3: Después de ordenar nuestros datos, hacemos otra tabla en donde tendremos: numerador, denominador y N=muestra.

Ejemplo: =  $(C8^{2*}(C4-1))$ +

(C5^2\*C6\*C7) ENTER =

44.9236

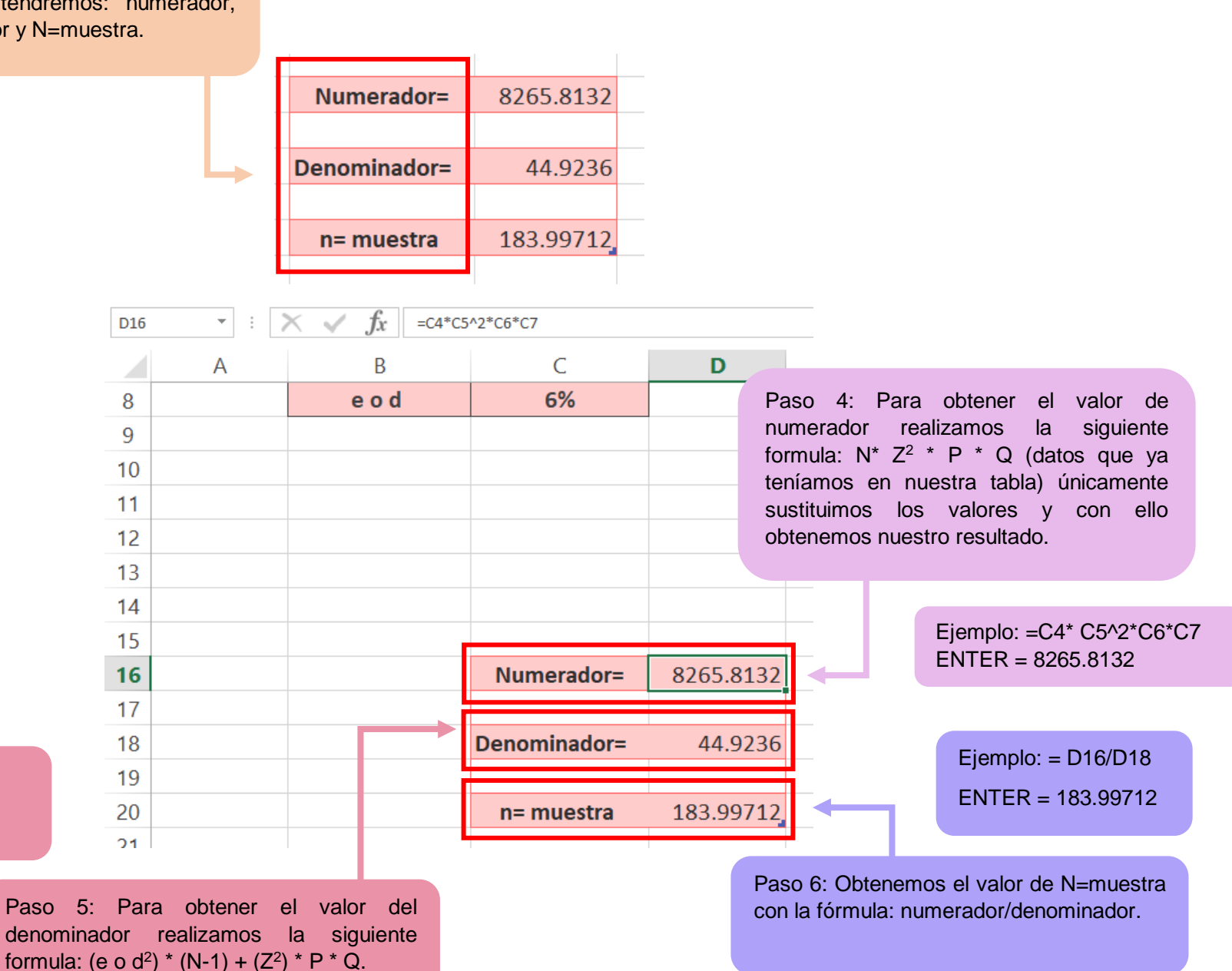

Paso 1: En primer lugar ordenamos nuestros valores en una tabla a la cual denominaremos le "Datos necesarios".

#### MUESTREO ALEATORIO: ESTRATIFICADO.

Paso 2: Nuestra tabla deberá obtener: Datos necesarios 139 Ν 89 n Fraccion de muestra 64

N= Tamaño de población, n= Muestra y fracción de muestreo.

> Paso 3: Llenamos nuestra tabla con todos los datos, únicamente quedara en blanco la fracción de muestreo ya que ese es el dato el cual queremos obtener.

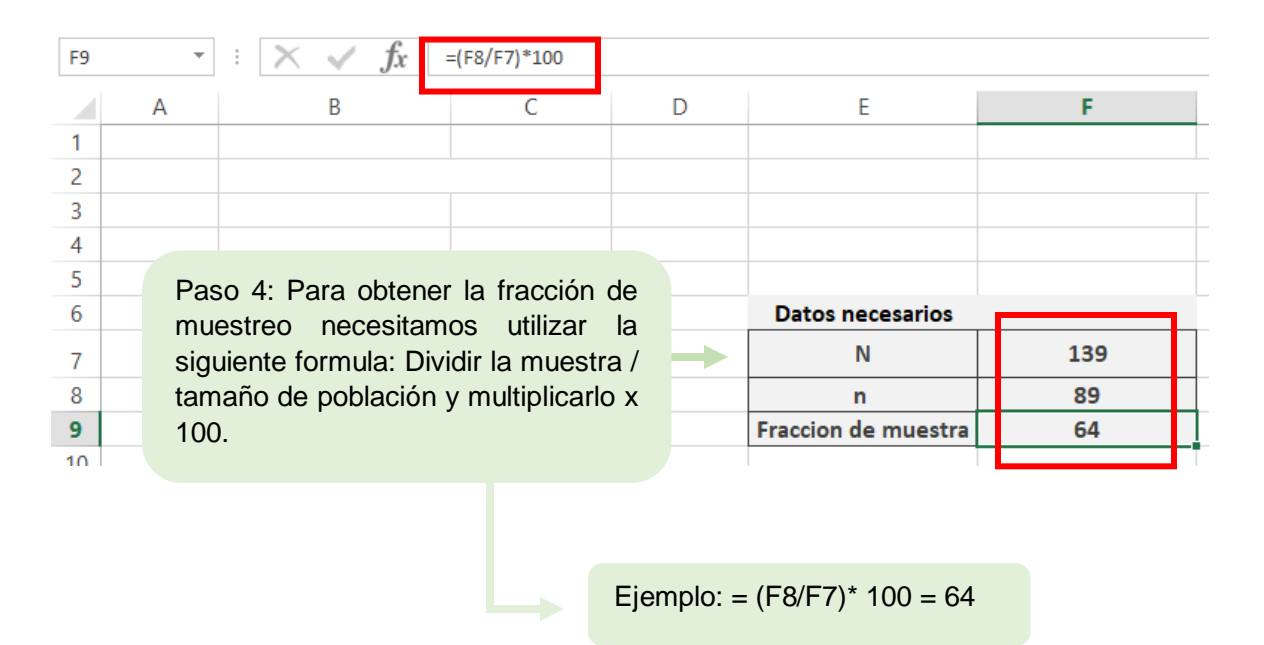

| Paso 5: Realiza<br>tabla la cual debe | amos<br>erá ol | s una s | segunda       |            |           |         |   |     |                 |    |           |         |   |
|---------------------------------------|----------------|---------|---------------|------------|-----------|---------|---|-----|-----------------|----|-----------|---------|---|
| población y mues                      | stra.          |         | 55110105,     | s fx       | =(F13/10  | 00)*F9  |   |     |                 |    |           |         | _ |
|                                       |                | А       |               | В          |           | С       | D |     | E               |    | F         | G       |   |
|                                       | 4              |         |               |            |           |         |   |     |                 |    |           |         |   |
|                                       | 5              |         |               |            |           |         |   |     |                 |    |           |         |   |
|                                       | 6              | Р       | aso 7: Se     | elecciona  | mos la    | primer  |   | D   | atos necesarios |    |           |         |   |
|                                       | 7              | C       | elda en de    | onde dic   | e "mue    | stra" y |   |     | N               |    | 139       |         |   |
|                                       | 8              | C       | olocamos      | el sig     | no de     | = у     |   |     | n               |    | 89        |         |   |
|                                       | 9              | C       | olocamos l    | os datos   | de la     | primera |   | Fra | ccion de muestr | ra | 64        |         |   |
|                                       | 10             | C       | elda (estra   | to 1) y    | de la s   | egunda  |   |     |                 |    |           |         |   |
|                                       | 11             | C       | elda (pobla   | ación) y   | por ul    | timo lo |   |     |                 |    |           |         |   |
| _                                     | 12             | di      | ividimos / 1  | 100 y lo r | nultiplic | aremos  |   |     | Estratos        |    | Poblacion | Muestra |   |
|                                       | 13             | p       | or la fracció | on de mu   | iestreo ( | (64).   |   |     | Estrato 1       |    | 9         | 6       |   |
|                                       | 14             |         |               |            |           |         |   |     | Estrato 2       |    | 44        | 28      |   |
|                                       | 15             |         |               |            |           |         |   |     | Estrato 3       |    | 8         | 5       |   |
|                                       | 16             |         |               |            |           |         |   |     | Estrato 4       |    | 34        | 22      |   |
|                                       | 17             |         |               |            |           |         |   |     | Estrato 5       |    | 13        | 8       | _ |
|                                       | 18             |         |               |            |           |         | _ |     | Estrato 6       |    | 12        | 8       | _ |
|                                       | 19             |         |               |            |           |         |   |     | Estrato 7       |    | 0         | 0       | _ |
|                                       | 20             |         |               |            |           |         |   |     | Estrato 8       |    | 19        | 12      | _ |
|                                       | 21             |         |               |            |           |         |   |     |                 |    | 139       | 89      | _ |

Paso 6: Ordenamos nuestra tabla llenando los estratos del 1-8 y colocamos los datos de la población dejando en blanco los valores de la muestra ya que eso es lo que queremos obtener.

Paso 8: Hacemos click derecho en nuestro resultado de la primera celda de la tercera columna (muestra) y arrastramos hasta la última celda obteniendo en automático todos nuestros resultados. Paso 1: Ordenamos los datos en una tabla la cual tendrá como título "fracción de salto" y contendrá: N= tamaño de la población, n= muestra y fracción de salto.

#### MUESTREO ALEATORIO: SISTEMATICO.

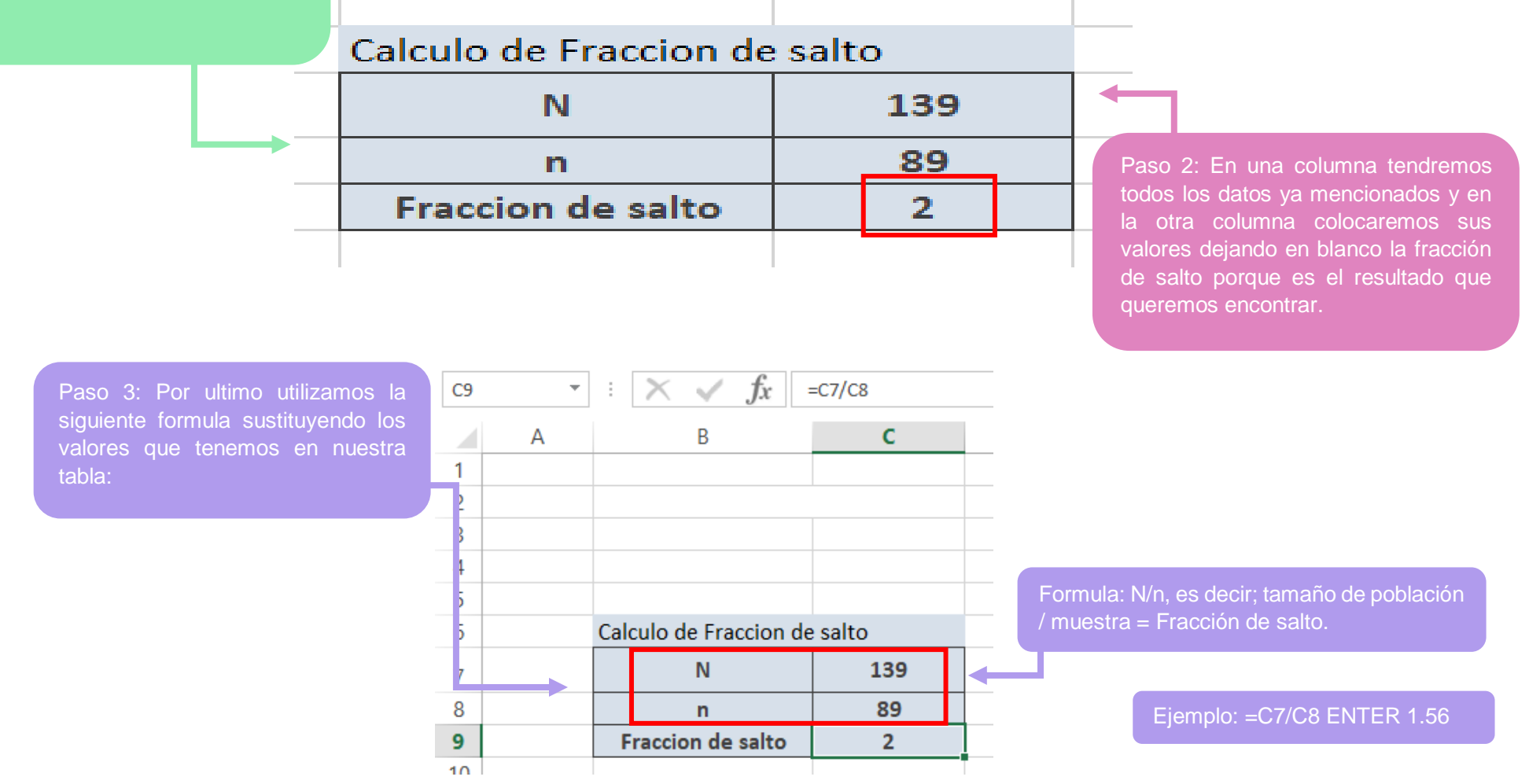

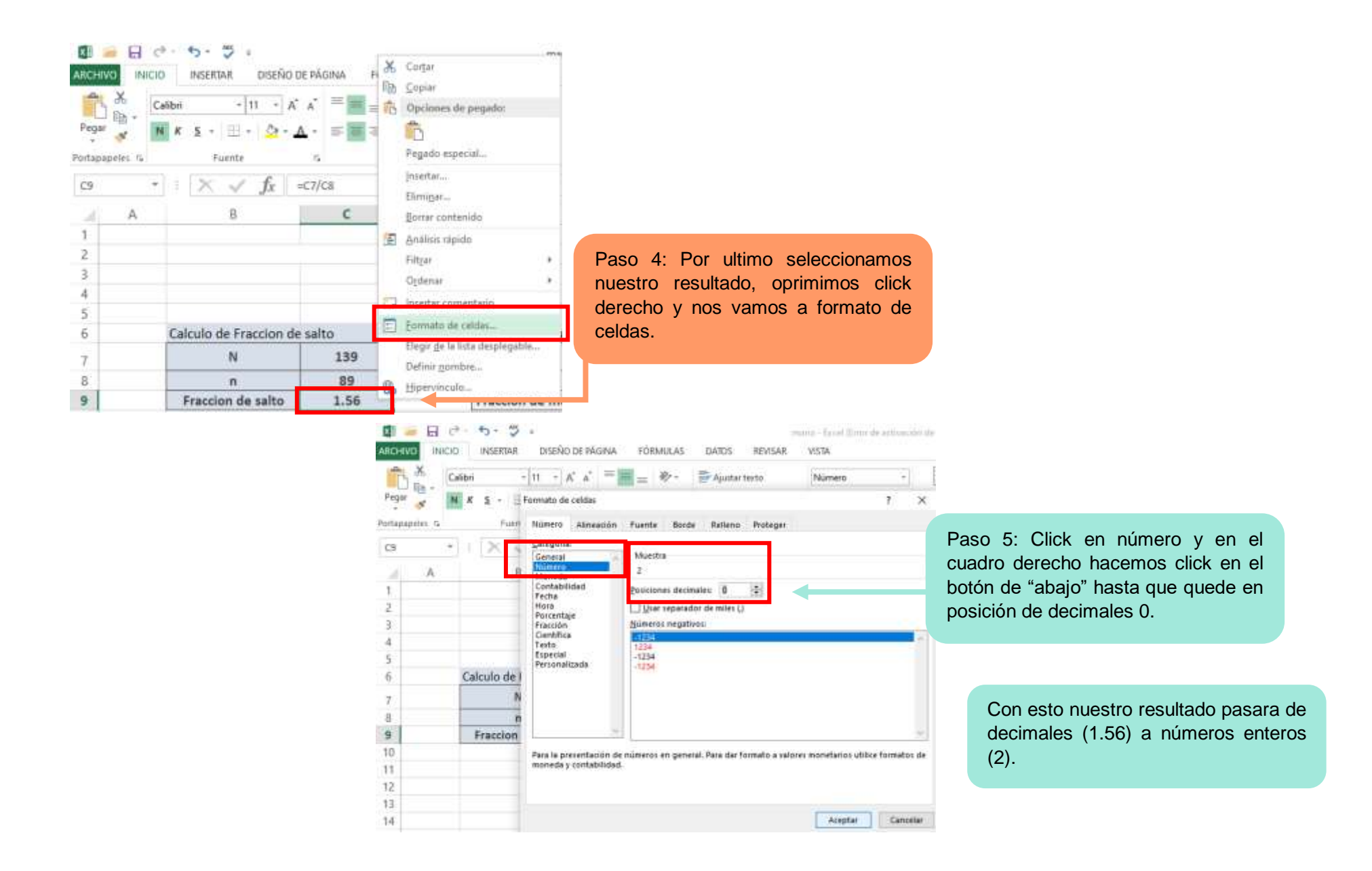

#### PIRAMIDE POBLACIONAL:

м

Totales:

11005 92

11228 42

-

| Paso 1: Ordenar el      | 2  |              |         |
|-------------------------|----|--------------|---------|
| grupo etario de mayor a | 3  |              | MEXICO  |
| menor.                  | 4  | Grupo Etario |         |
|                         | 5  |              | Н       |
|                         | 6  | 100          | 7328    |
|                         | 7  | 95-99        | 26277   |
|                         | 8  | 90-94        | 69069   |
|                         | 9  | 85-89        | 194052  |
|                         | 10 | 80-84        | 362384  |
|                         | 11 | 75-79        | 596915  |
|                         | 12 | 70-74        | 862144  |
|                         | 13 | 65-69        | 1134528 |
|                         | 14 | 60-64        | 1479455 |
|                         | 15 | 55-59        | 1919348 |

50-54

45-49

40-44

35-39

30-34

25-29

20-24

15-19

10 a 14

5 a 9

0-4

Total

Paso 2: Ordenar la distribución entre hombres y mujeres.

Paso 4: Obtener el total de hombres y mujeres con la siguiente formula:

Ejemplo:

= (C16+D16) ENTER.

Paso 3: Obtener el total de cuantos hombres hay y cuantas mujeres hay con la siguiente formula:

Ejemplo hombres:

=(C6+C7+C8+C9+C10+C11+C12+C13+ C14+C15+C16+C17+C18+C19+C20+C2 1+C22+C23+C24+C25+C26+C27) ENTER. Paso 5: Ordenar el grupo etario de menor a mayor, es decir de 0-100 años.

|          | G            | Н        |         | 6 |
|----------|--------------|----------|---------|---|
|          |              |          |         |   |
|          |              |          |         |   |
| 1        |              | MEXICO   |         |   |
| <b>L</b> | Grupo Etario |          |         |   |
|          |              | Н        | М       |   |
|          | 0-4          | -5420614 | 5248788 |   |
|          | 5 a 9        | -5681390 | 5514179 |   |
|          | 10 a 14      | -5690664 | 5537378 |   |
|          | 15-19        | -5501922 | 5503170 |   |
|          | 20-24        | -4908130 | 5147758 |   |
|          | 25-29        | -4304238 | 4690433 |   |
|          | 30-34        | -4104511 | 4517486 |   |
|          | 35-39        | -3936149 | 4305963 |   |
|          | 40-44        | -3436147 | 3748953 |   |
|          | 45-49        | -2877892 | 3163918 |   |
|          | 50-54        | -2406020 | 2649051 |   |
|          | 55-59        | -1919348 | 2098100 |   |
|          | 60-64        | -1479455 | 1628881 |   |
|          | 65-69        | -1134528 | 1271812 |   |
|          | 70-74        | -862144  | 979333  |   |
|          | 75-79        | -596915  | 693535  |   |
|          | 80-84        | -362384  | 445075  |   |
|          | 85-89        | -194052  | 254724  |   |
|          | 90-94        | -69069   | 98053   |   |
|          | 95-99        | -26277   | 40330   |   |
|          | 100          | -7328    | 11393   |   |
|          |              |          |         |   |

Paso 6: Ordenar la columna de hombres, de manera manual pondremos todas las cifras pero le agregaremos un (-) a todos:

#### Ejemplo:

=-(Seleccionar la celda) ENTER.

-(5420614) ENTER y así sucesivamente con todas las demás cifras de la columna.

NOTA: Solo con la columna de los hombres.

| MEXICO   |                                                                                                    |
|----------|----------------------------------------------------------------------------------------------------|
| MEXICO   |                                                                                                    |
| memeo    |                                                                                                    |
|          |                                                                                                    |
| н        | M                                                                                                    |
| -5420614 | 5248788                                                                                                    |
| -5681390 | 5514179                                                                                                    |
| -5690664 | 5537378                                                                                                    |
| -5501922 | 5503170                                                                                                    |
| -4908130 | 5147758                                                                                                    |
| -4304238 | 4690433                                                                                                    |
| -4104511 | 4517486                                                                                                    |
| -3936149 | 4305963                                                                                                    |
| -3436147 | 3748953                                                                                                    |
| -2877892 | 3163918                                                                                                    |
| -2406020 | 2649051                                                                                                    |
| -1919348 | 2098100                                                                                                    |
| -1479455 | 1628881                                                                                                    |
| -1134528 | 1271812                                                                                                    |
| -862144  | 979333                                                                                                    |
| -596915  | 693535                                                                                                    |
| -362384  | 445075                                                                                                    |
| -194052  | 254724                                                                                                    |
| -69069   | 98053                                                                                                    |
| -26277   | 40330                                                                                                    |
| -7328    | 11393                                                                                                    |
|          | H<br>-5420614<br>-5681390<br>-5690664<br>-5501922<br>-4908130<br>-4304238<br>-4104511<br>-3936149<br>-3436147<br>-2877892<br>-2406020<br>-1919348<br>-1479455<br>-1134528<br>-862144<br>-596915<br>-362384<br>-194052<br>-69069<br>-26277<br>-7328 |

Paso 7: Copiar y pegar las cifras de Mujeres tal cual lo teníamos en la tabla anterior sin modificar nada.

Paso 8: Seleccionar toda la tabla presionando CLICK izquierdo para posteriormente realizar nuestra gráfica.

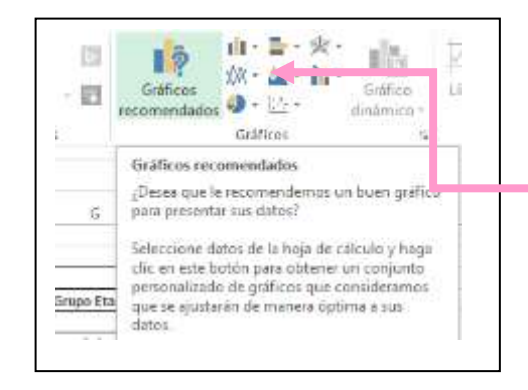

Paso 9: Una vez seleccionados nuestros datos nos vamos a gráficos recomendados y escogemos nuestra gráfica.

|              | Paso 11: F<br>daremos e<br>posición d<br>opción ba<br>etiquetas d | Haremos CLIO<br>n la opción o<br>e etiqueta h<br>ajo, para<br>e edad a la iz | CK al eje ver<br>de etiquetas<br>aremos click<br>desplazar r<br>quierda. | rtical, le<br>y en la<br>c en la<br>nuestras |       | Paso 10: Esc<br>de gráfica. | ribimos r | uestro título |            |
|--------------|-------------------------------------------------------------------|------------------------------------------------------------------------------|--------------------------------------------------------------------------|----------------------------------------------|-------|-----------------------------|-----------|---------------|------------|
| Grupo E      | tari                                                              |                                                                              |                                                                          |                                              |       |                             |           |               | ÷          |
|              |                                                                   | IVI                                                                          |                                                                          |                                              | Piran | nide Mexico                 |           |               | - <b>+</b> |
| 0-4          | -5420614                                                          | 5248788                                                                      |                                                                          |                                              |       | nac meneo                   |           |               |            |
| 5 a 9        | 9 -5681390                                                        | 5514179                                                                      | 100                                                                      |                                              |       | 7328 11393                  |           |               | 1          |
| 10 a 1       | -5690664                                                          | 5537378                                                                      | 95-99                                                                    |                                              | 2     | 26277 40330                 |           |               | -          |
| 15-1         | 9 -5501922                                                        | 5503170                                                                      | 90-94                                                                    |                                              | 6     | 59069 98053                 |           |               |            |
| 20-2         | 4 -4908130                                                        | 5147758                                                                      | 85-89                                                                    |                                              | 19    | 254724                      |           |               |            |
| 25-2         | 9 -4304238                                                        | 4690433                                                                      | 80-84                                                                    |                                              | 36    | 52384 445075                |           |               |            |
| 30-3         | 4 -4104511                                                        | 4517486                                                                      | 75-79                                                                    |                                              | 59    | 96915 693535                |           |               |            |
| 35-3         | 3936149                                                           | 4305963                                                                      | 70-74                                                                    |                                              | 86    | 52144 979333                |           |               |            |
| 40.4         | 4 2436147                                                         | 27/8052                                                                      | 60-64                                                                    |                                              | 147   | 9455 1628881                |           |               |            |
| 40-4         | -3430147                                                          | 3740333                                                                      | 55-59                                                                    |                                              | 191   | 19348 2098100               |           | 1             |            |
| 45-4         | -2877892                                                          | 3163918                                                                      | 50-54                                                                    |                                              | 240   | 2649051                     |           |               |            |
| 50-5         | -2406020                                                          | 2649051                                                                      | 45-49                                                                    |                                              | 287   | 77892 3163918               |           |               | ۱ <u>۲</u> |
| 55-5         | -1919348                                                          | 2098100                                                                      | 40-44                                                                    |                                              | 343   | 36147 3748953               |           |               |            |
| 60-6         | -1479455                                                          | 1628881                                                                      | 35-39                                                                    |                                              | 393   | 4305963                     |           |               |            |
| 65-6         | -1134528                                                          | 1271812                                                                      | 30-34                                                                    |                                              | 410   | 4517486                     |           |               |            |
|              |                                                                   |                                                                              | 25-29                                                                    |                                              | 430   | 4690433                     |           | Paso 13: H    | aremos     |
| Paso 12: Ha  | cemos CLICK a la                                                  | as barras de l                                                               | la <sup>20-24</sup>                                                      |                                              | 490   | 5147758                     |           | barras, en    | la esqu    |
| pirámide par | a seleccionarlas                                                  | . después no                                                                 | 15-19                                                                    |                                              | 550   | 5503170                     |           | gráfica v ha  | rems cli   |
| vamos al o   | uadro de dialo                                                    | no v allí no                                                                 | 10 a 14                                                                  |                                              | 569   | 90664 5537378               |           | el signo de   | (+) sele   |
| dirigimos a  | súper posició                                                     | n en dond                                                                    | 5a9                                                                      |                                              | 568   | 5514179                     |           | gráfico ha    | remos      |
| unginou u    |                                                                   |                                                                              | 0-4                                                                      |                                              | E.4.7 | 00044 0040700               |           | granco, na    |            |

0-4 colocaremos 100% y en ancho del intervalo -800 0000 600 0000 400 0000 200 0000 0 0%, con esto nuestras cifras estarán

centralizadas.

∎м ∎н

5420614 5248788

200 0000 400 0000

os CLICK a la serie de squina superior de la click en donde aparece eleccionamos elemento gráfico, haremos click a etiqueta de datos y nos aparecerá una serie del grupo etario.

Paso 1: En primer lugar debemos ordenar todos los datos obtenidos, estos podrán ser de semanas, meses y años.

#### CORREDOR EPIDEMIOLOGICO:

| Añolsemana | 1  | 2  | 3  | 4  | 5  | 6  | 7  | 8  | 9  | 10 | 11 | 12 | 13 | 14 | 15 | 16 | 17 | 18 | 19 |
|------------|----|----|----|----|----|----|----|----|----|----|----|----|----|----|----|----|----|----|----|
| 2010       | 32 | 33 | 30 | 27 | 27 | 27 | 27 | 28 | 35 | 37 | 39 | 40 | 41 | 42 | 42 | 42 | 41 | 41 | 41 |
| 2011       | 24 | 26 | 23 | 20 | 20 | 20 | 20 | 20 | 30 | 34 | 37 | 38 | 39 | 40 | 40 | 40 | 40 | 40 | 40 |
| 2012       | 36 | 36 | 33 | 30 | 30 | 29 | 29 | 29 | 42 | 45 | 48 | 49 | 50 | 51 | 51 | 51 | 51 | 51 | 51 |
| 2013       | 36 | 39 | 36 | 33 | 32 | 33 | 33 | 33 | 42 | 46 | 49 | 50 | 51 | 52 | 52 | 52 | 5  | 52 | 52 |
| 2014       | 37 | 40 | 37 | 34 | 34 | 34 | 34 | 34 | 44 | 47 | 49 | 50 | 51 | 52 | 52 | 52 | 50 | 50 | 50 |
| 2015       | 39 | 38 | 35 | 32 | 30 | 31 | 31 | 33 | 41 | 44 | 50 | 51 | 52 | 53 | 53 | 53 | 53 | 53 | 53 |
| 2016       | 42 | 44 | 39 | 36 | 36 | 36 | 36 | 36 | 46 | 48 | 52 | 53 | 54 | 55 | 55 | 55 | 55 | 55 | 53 |
| 2017       | 47 | 45 | 42 | 39 | 39 | 40 | 41 | 41 | 50 | 53 | 54 | 55 | 56 | 57 | 57 | 57 | 57 | 57 | 55 |
|            |    |    |    |    |    |    |    |    |    |    |    |    |    |    |    |    |    |    |    |

Paso 3: Seleccionamos un numero de nuestra tabla y escribimos lo siguiente: percentil.exc (colocamos el dato seleccionado de la primera columna colocamos una coma y colocamos el valor del percentil).

| prime          | ra |    |       | :         | $\times$ | $\checkmark$ | fs. | ;    | =(PE | RCEN  | TIL.E | XC(C  | 5:C1 | 2,0.75 | 5)) |    |
|----------------|----|----|-------|-----------|----------|--------------|-----|------|------|-------|-------|-------|------|--------|-----|----|
| coma<br>ntil). | У  | ۹. |       | в         |          | С            | _   | D    |      | E     |       | F     |      | G      |     | ŀ  |
|                |    |    |       |           |          |              |     |      | -    |       |       |       |      |        |     |    |
|                |    |    | Año   | semar     | na       | 1            |     | 2    |      | 3     |       | 4     |      | 5      |     | 6  |
|                | ;  |    | :     | 2010      |          | 32           |     | 33   |      | 30    |       | 27    |      | 27     |     | 2  |
| e              | ;  |    |       | 2011      |          | 24           |     | 26   |      | 23    |       | 20    |      | 20     |     | 21 |
| 7              | ,  |    | 1     | 2012      |          | 36           |     | 36   |      | 33    |       | 30    |      | 30     |     | 2: |
| 8              | )  |    | 1     | 2013      |          | 36           |     | 39   |      | 36    |       | 33    |      | 32     |     | 3: |
| 9              | 1  |    | 1     | 2014      |          | 37           |     | 40   |      | 37    |       | 34    |      | 34     |     | 3  |
| 10             | )  |    | 1     | 2015      |          | 39           |     | 38   |      | 35    |       | 32    |      | 30     |     | 3  |
| 11             |    |    |       | 2016      |          | 42           |     | 44   |      | 39    |       | 36    |      | 36     |     | 30 |
| 12             | 2  |    | 1     | 2017      |          | 47           |     | 45   |      | 42    |       | 39    |      | 39     |     | 41 |
| 13             | )  |    |       |           |          |              |     |      |      |       |       |       |      |        |     |    |
| 14             | +  |    |       |           |          |              |     |      |      |       |       |       |      |        |     |    |
| 15             | i  |    |       |           |          |              |     |      |      |       |       |       |      |        |     |    |
| 16             | ;  |    |       |           |          |              |     |      |      |       |       |       |      |        |     |    |
| 17             | 7  |    | Perce | entil 75: | - 4      | 1.25         |     | 43   |      | 38.5  |       | 35.5  |      | 35.5   |     | 35 |
| 18             |    |    | Perce | entil 50% | <br>     | 96 F         | 3   | 8.5  |      | 35.5  |       | 32.5  |      | 31     |     | З; |
| 19             | 1  |    | Perce | entil 25% |          | 33           | 3   | 3.75 | 3    | 30.75 | 2     | 27.75 |      | 27.75  |     | 27 |
| 2              | 0  |    |       |           |          |              |     |      |      |       |       |       |      |        |     |    |
| 2              | 1  |    |       |           |          |              |     |      |      |       |       |       |      |        |     |    |
| -              |    |    |       |           |          |              |     |      |      |       |       |       |      |        |     |    |

#### Ejemplo: = (PERCENTIL.EXC (C5: C12, 0.75)) ENTER

Resultado: 41.25

Paso 2: Hacemos otra tabla en la cual realizaremos los percentiles con los porcentajes de 25%, 50% y 75%.

Paso 4: Hacemos click derecho a la esquina interior del primer valor obtenido para posteriormente arrastrarlo hasta el último digito de nuestra tabla para que nos de todos los valores de los percentiles.

| Percentil 75% | 41.25 | 43    | 38.5  | 35.5  | 35.5  | 35.5 | 35.5 | 35.5  | 45.5 | 47.75 | 51.5  | 52.5  | 53.5  | 54.5  | 54.5  | 54.5  | 54.5  | 54.5  | 53    |
|---------------|-------|-------|-------|-------|-------|------|------|-------|------|-------|-------|-------|-------|-------|-------|-------|-------|-------|-------|
| Percentil 50% | 36.5  | 38.5  | 35.5  | 32.5  | 31    | 32   | 32   | 33    | 42   | 45.5  | 49    | 50    | 51    | 52    | 52    | 52    | 50.5  | 51.5  | 51.5  |
| Percentil 25% | 33    | 33.75 | 30.75 | 27.75 | 27.75 | 27.5 | 27.5 | 28.25 | 36.5 | 38.75 | 41.25 | 42.25 | 43.25 | 44.25 | 44.25 | 44.25 | 40.25 | 43.25 | 43.25 |
|               |       |       |       |       |       |      |      |       |      |       |       |       |       |       |       |       |       |       |       |

Paso 5: Seleccionamos toda nuestra tabla de percentiles y seleccionamos en la barra superior de ítems (gráficos recomendados) y le damos click en grafico de área.

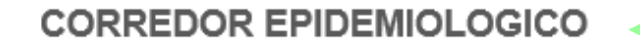

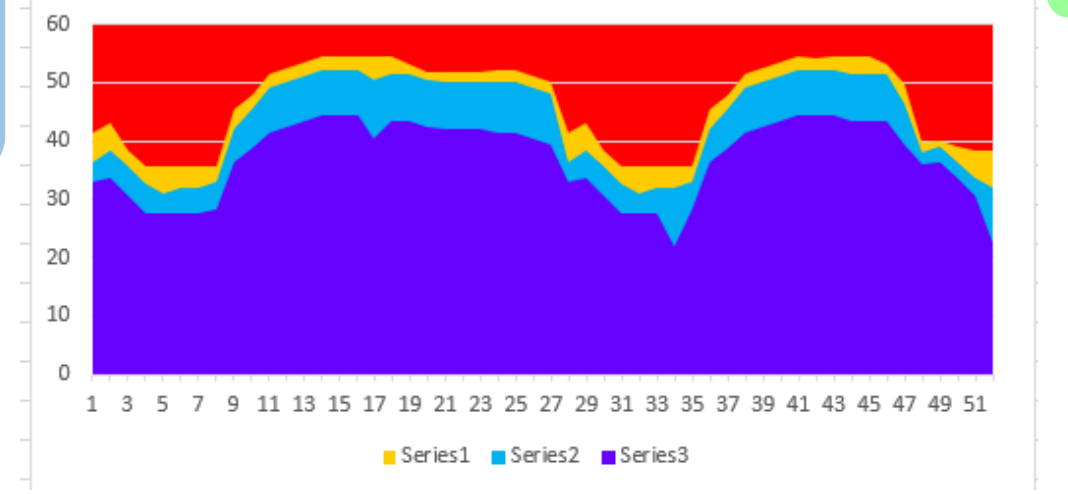

Paso 7: Elegimos el color de nuestras percentiles los cuales deberán ir de la siguiente manera: Éxito o control deben ir en color AZUL, seguridad deberá ir en color AMARILLO, alarma en color NARANJA y por ultimo epidemia que ira en ROJO.

Paso 6: Colocamos el título que

corresponde al gráfico.

|                                  | EXAMEN<br>DEPARTAMENTO DE PLANEACION ACADEMICA | Concession of the second | An and a state of the state of the state of |
|----------------------------------|------------------------------------------------|--------------------------|----------------------------------------------------------------------------------------------------|
| Tipo: Formato                    | Disposición: Interno                           | Emisión                  | Actualizació                                                                                                    |
| Emitido: Coordinación Académica  | Aprobado: Dirección General                    | 15/08/2017               | 00/00/00                                                                                                    |
| Corredor epidemiológico<br>Total |                                                | 5                        |                                                                                                    |
| Firma de conformidad             | del alumno                                     |                          |                                                                                                    |